İlk adım <u>https://edupass.gov.gr</u> sitesine gitmek ve « $\Xi \epsilon \delta \omega$ » tıklamak.

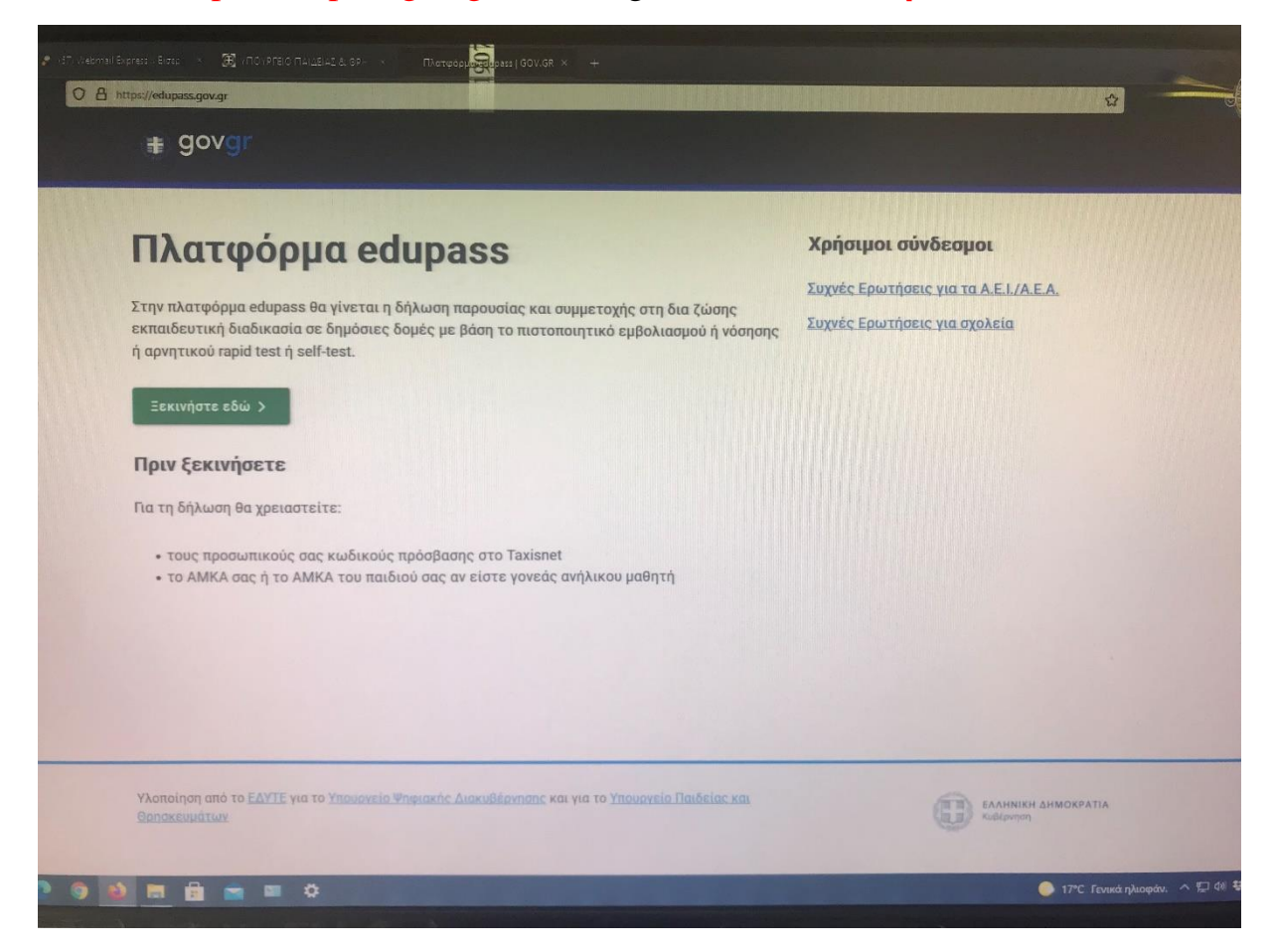

## İkinci adım «πρόσβαση σε χώρους Πρωτοβάθμιας/Δευτεροβάθμιας Εκπαίδευσης/Ειδικής Αγωγής» seçip «Συνέχεια» tıklamak.

| 🛊 govgr Πλατφόρμα edupass                                                                                                    | н |
|----------------------------------------------------------------------------------------------------|---|
| <ul> <li>Τίσω</li> <li>Αρόσβαση σε χώρους Πρωτοβάθμιας/Δευτεροβάθμιας Εκπαίδευσης/Ειδικής Αγωγής</li> <li>Τρόσβαση σε χώρους Α.Ε.Ι./Α.Ε.Α.</li> </ul> |   |
|                                                                                                    |   |

Üçüncü adım aşağıdaki resimdeki gibi aşısız öğrenciler için: «Δήλωση self test μαθητών/τριών δημοσίων σχολικών μονάδων - Ἐκδοση Σχολικής Κάρτας για COVID-19» seçip «Συνέχεια» tıklamak gerek. Aşılı veya hastalığı geçirmiş öğrenciler için ise, bir defa olmak üzere: «Δήλωση μαθητών/τριων που έχουν εμβολιαστεί ή έχουν νοσήσει ή έχουν πρόσφατο PCR/Rapid test» seçip «Συνέχεια» tıklamak gerek.

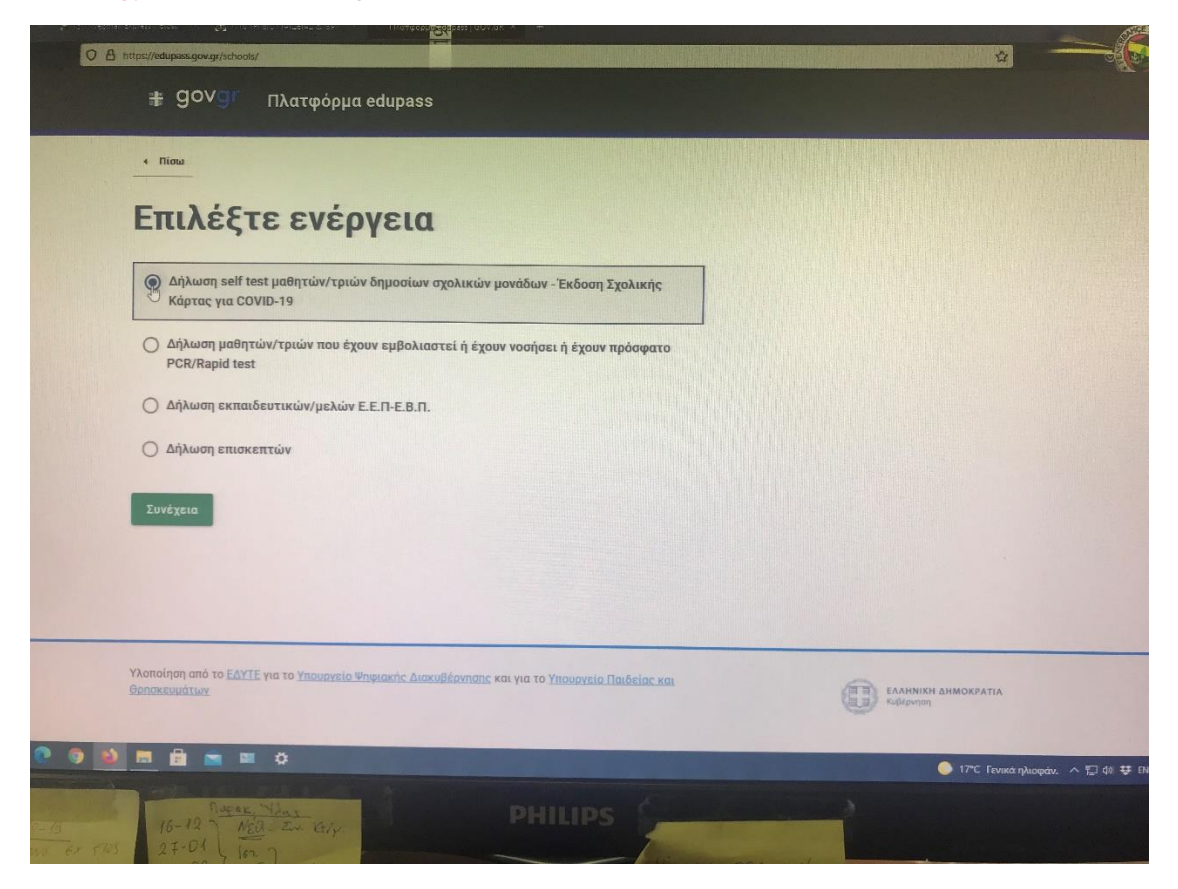

Dördüncü adım aşağıdaki resimdeki gibi «Σύνδεση» tıklamak.

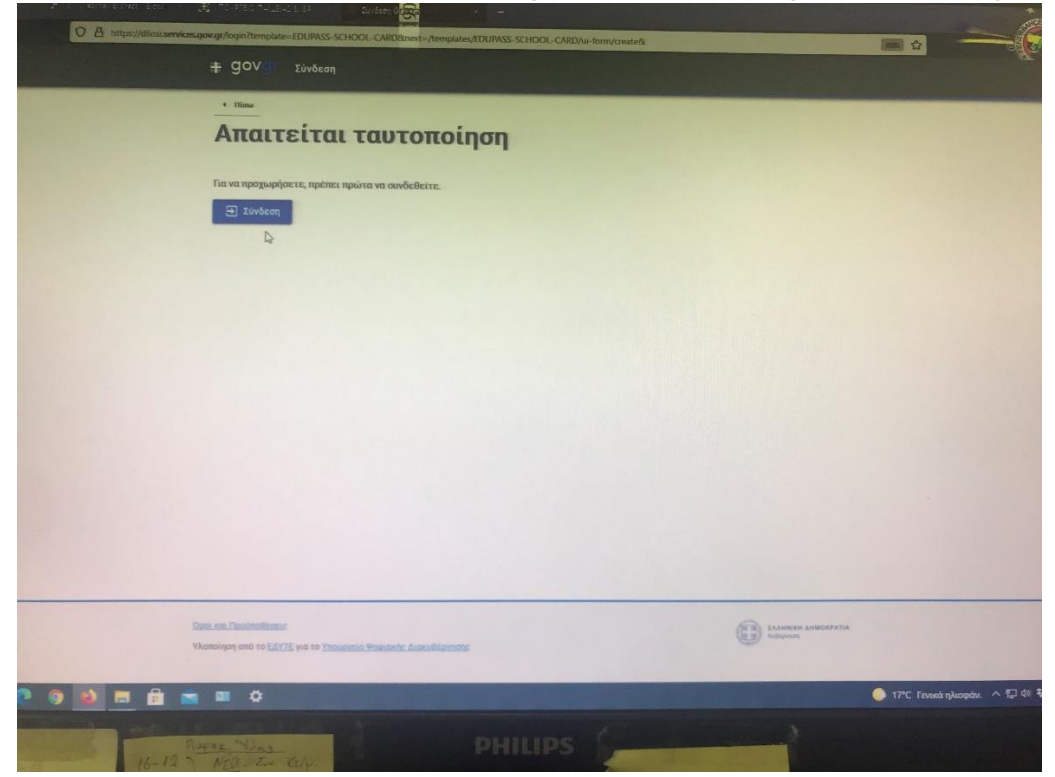

Beşinci adım aşağıdaki resimdeki gibi « $E\pi\iota\lambda \dot{\xi} \tau \epsilon \Gamma \Gamma \Gamma \Sigma \Delta \Delta$ » seçmek .

| ποιον φορέα έ                                                          | χετε λογαριασμό;          |                                        |
|------------------------------------------------------------------------|---------------------------|----------------------------------------|
| Γενισή Γραμματεία<br>Πληροφοριακών<br>Συστημάτων<br>Δημόσιας Διοίκησης | THE AND A                 | EONIKH TPAREZA                         |
| Επιλέξτε ΓΓΠΣΔΔ<br>(Κωδικοί Taxignet)                                  | Επιλέξτε Τράπεζα Πειραιώς | Επιλέξτε Εθνική Τράπεζα της<br>Ελλάδος |
| ALPHA BANK                                                             | Eurobank                  | Attica bank                            |
| Επιλέξτε Alpha Bank                                                    | Επιλέξτε Eurobank         | Επιλέξτε Attica Bank                   |
| <u>ОСО</u><br>ПАГКРНТІА ТРАПЕZA                                        |                           | TPATEZA KAPAITZAZ                      |
| 🗄 💼 🛱                                                                  |                           |                                        |

Altıncı adım aşağıdaki resimdeki gibi TAXISNET kodlarını girmek.

| ի հետութ հայութ, հարու 🛞 տիլ թոելը դեկելը էլ եր |                                                                                |
|-------------------------------------------------|--------------------------------------------------------------------------------|
| O A https://www1.gsis.gr/oauth2server/login.jsp |                                                                                |
|                                                 | н                                                                              |
|                                                 |                                                                                |
|                                                 | Σύνδεση<br>Παρακαλώ εκοάγετε τους κωδικούς σας στο ΤαχίsNet για να συνδεθείτε. |
|                                                 | Χρήστης:<br>Ι<br>Κωδικός                                                       |
|                                                 | Σύνδεση                                                                        |
|                                                 | Κέντρο Διαλειτουργικότητας (ΚΕ.Δ.) Υπουργείου Ψηφιακής Διακυβέρνησης           |
|                                                 |                                                                                |
|                                                 |                                                                                |
|                                                 |                                                                                |
|                                                 |                                                                                |

Yedinci adım aşağıdaki resimdeki gibi « $A\pi \sigma \tau \sigma \lambda \eta$ » butonunu tıklamak.

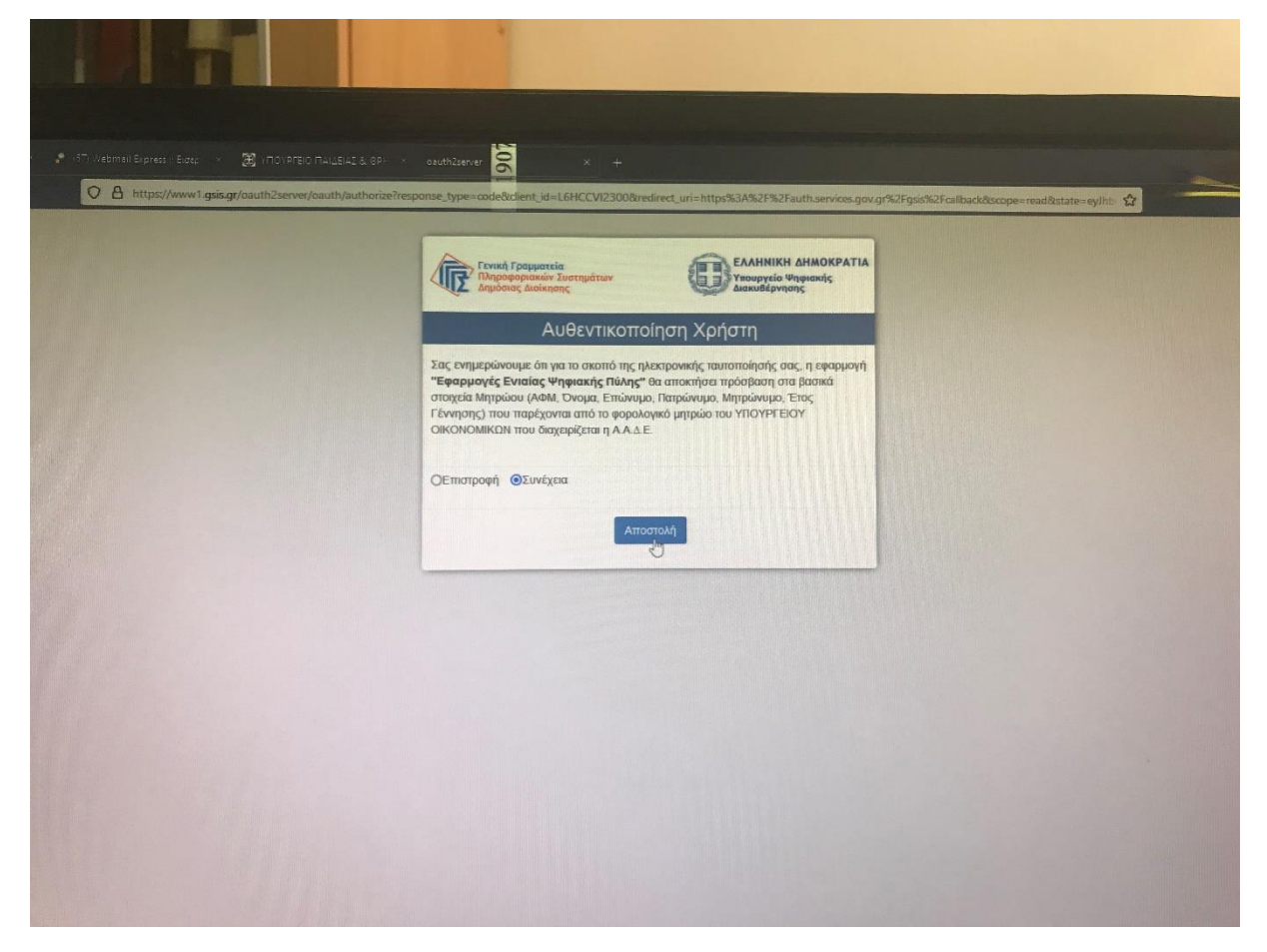

Sekizinci adım aşağıdaki resimdeki gibi «Συνέχεια» butonunu tıklamak.

| O B https://dilosi.service | sgov.gr/templates/EDUPASS-SCHOOL-CARD/ui-form/create                                                          |                    |                      |
|----------------------------|----------------------------------------------------------------------------------------------------|--------------------|----------------------|
|                            | Ŧ GOV Δήλωση EDUPASS                                                                                          | ΣΕΛΤΣΟΥΚ ΦΕΙΜΗ     |                      |
|                            | <ul> <li>Niewa</li> </ul>                                                                                     |                    |                      |
|                            | <br>Δήλωση EDUPASS - Σχολική Κάρτα                                                                            |                    |                      |
|                            | Επισκόπηση των στοιχείων σας                                                                                  |                    |                      |
|                            | Επιβεβαιώστε ότι τα παρακάτω στοιχεία, με τα οποία έχετε συνδεθεί, είναι σωστά.<br>Όνομα<br>Επώνυμο<br>Α.Φ.Μ. |                    |                      |
|                            | Συνέχεια                                                                                                    |                    |                      |
|                            | Q                                                                                                    |                    |                      |
|                            |                                                                                                    |                    |                      |
|                            |                                                                                                    |                    |                      |
|                            | <u>Όροι και Ποούποθέσεις</u><br>Υλοποίηση από το <u>ΕΔΥΤΕ</u> για το <u>Υπουργείο Ψηφιακής</u> Διακυθέργησης  | EAAHNEH AHMOKPATIA |                      |
|                            | A = A                                                                                                    |                    | 17°C Γενικά ηλιοφάν. |
| 9 8 5                      |                                                                                                    |                    |                      |

Dokuzuncu adım aşağıdaki resimdeki gibi okulumuzu bulup öğrencinin bilgilerini girmek (Ortaokul ve Lise için aynı şekilde olması gerek).

| A Think?/gilo | siservices.gov.gr/templates/EDUPASS-SCHOOL-CARD/tu_form/calf_tem+1                |  |
|---------------|-----------------------------------------------------------------------------------|--|
|               | A 1 million on the children links                                                 |  |
|               | Δηλωση EDUPASS - Σχολική Κάρτα<br>Συμπλρομάστε τα στουχεία του σχολοίου στο τουία |  |
|               |                                                                                   |  |
|               | Σχολείο                                                                           |  |
|               |                                                                                   |  |
|               |                                                                                   |  |
|               |                                                                                   |  |
|               |                                                                                   |  |
|               | ΞΑΝΘΗΣ                                                                            |  |
|               | Kattyopia                                                                         |  |
|               | Γυμνάσια                                                                          |  |
|               | Tunoc                                                                             |  |
|               | Γυμνάσιο Μειονοτικής Εκπαίδευσης με Λυκειακές Τάξεις                              |  |
|               | -Ejokeio                                                                          |  |
|               | ΜΕΙΟΝΟΤΙΚΟ ΓΥΜΝΑΣΙΟ - ΛΥΚΕΙΟ ΞΑΝΘΗΣ                                               |  |
|               |                                                                                   |  |
|               |                                                                                   |  |
|               | υς<br>Όνομα Μαθητή                                                                |  |
|               |                                                                                   |  |
|               |                                                                                   |  |
|               |                                                                                   |  |
|               | Επώνυμο Μαθητή                                                                    |  |
|               | Επώνυμο Μαθητή                                                                    |  |
|               | Επώνυμο Μαθητή                                                                    |  |
|               | Επώνυμο Μαθητή<br>Ημ/νία Γέννησης Μαθητή                                          |  |
|               | Επώνυμο Μαθητή<br>Ημ/νία Γέννησης Μαθητή<br>Ημέρα Μηνας Ετος                      |  |
|               | Επώνυμο Μαθητή<br>Ημ/νία Γέννησης Μαθητή<br>Ημέρα Μηνας Ετος<br>ΑΜΚΑ μαθητή       |  |
|               | Επώνυμο Μαθητή<br>Ημ/νία Γέννησης Μαθητή<br>Ημέρα Μήνας Ετος<br>ΑΜΚΑ μαθητή       |  |

Onuncu adım olarak da her iki çıktıyı «Εκτύπωση» basarak almak.

| Ο κωδικός της δήλωσης<br>wEmMCG7rZi2F1S7NIKELBg                                                                                                    | Κωδικός επαλήθευσης                                                                                                    |                       |
|----------------------------------------------------------------------------------------------------|----------------------------------------------------------------------------------------------------|-----------------------|
| Προσωπικά στοιχεία<br>Ονομα<br>Επώνυμο<br>Όνομα Πατρός<br>Όνομα Μητρός<br>Ημερομηνία Γέννησης<br>Στοιχεία παιδιού                                                                         | Κατάσταση<br>Η δηλωση υποβλήθηκε<br>Πρότυπο<br>ΕDUPASS-SCHOOL-CARD<br>Ημερομηνία έκδοσης εγγράφου<br>gov.gr<br>αλλήσευτη το τις.tu | 4                     |
| Ονομα           Επώνομο           Όνομα Πατρός           Όνομα Μητρός           Ημερομηνία Γέννησης           Στοιχεία self-test           ΔΜΚΑ           Ημερομούς δες Γρωμούς self test | <ul> <li>Εκτύπωση</li> <li>Εκτύπωση</li> <li>Εκτύπωση</li> </ul>                                                                   | 19°C Found tylongety. |